# Elementary Physical Education Monitoring

**Online Principal Portal Certification Instructions** 

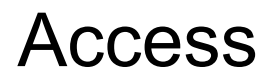

To access the principal portal for Elementary Physical Education Monitoring go to:

http://principalportal.lausd.net

Login using your LAUSD Single Sign-On (email) username.

Choose "Elementary Physical Education"

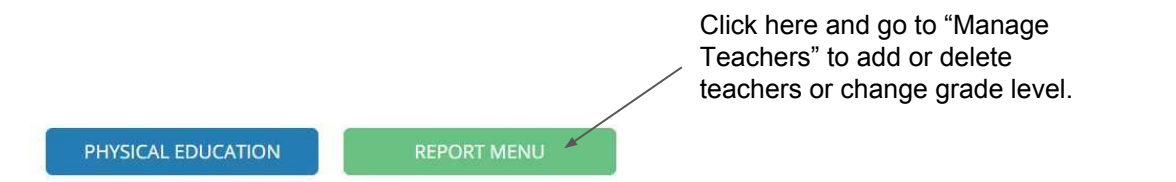

### Principal Certification Report (Attachment B)

For assistance with or questions regarding PE minutes certification, please contact Adriana Valenzuela, Specialist, K-12 Physical Education at (213) 241-4134 or adriana.valenzuela@lausd.net

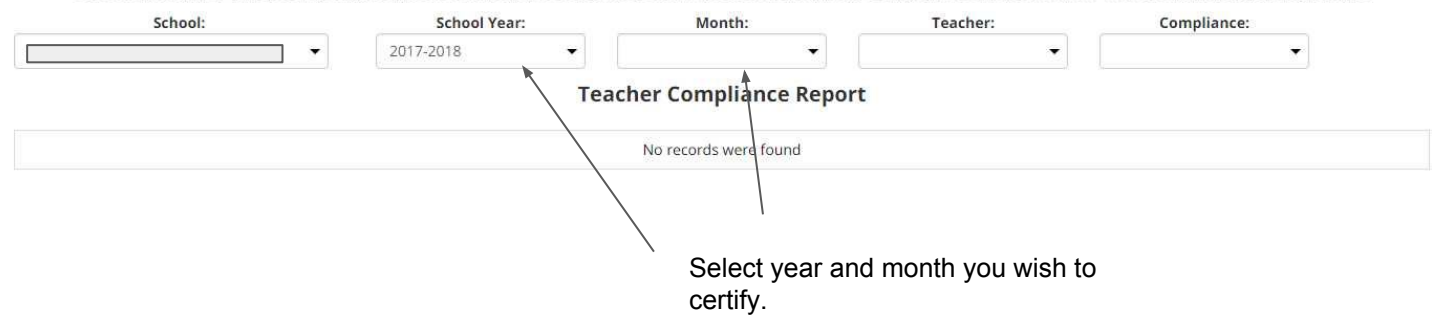

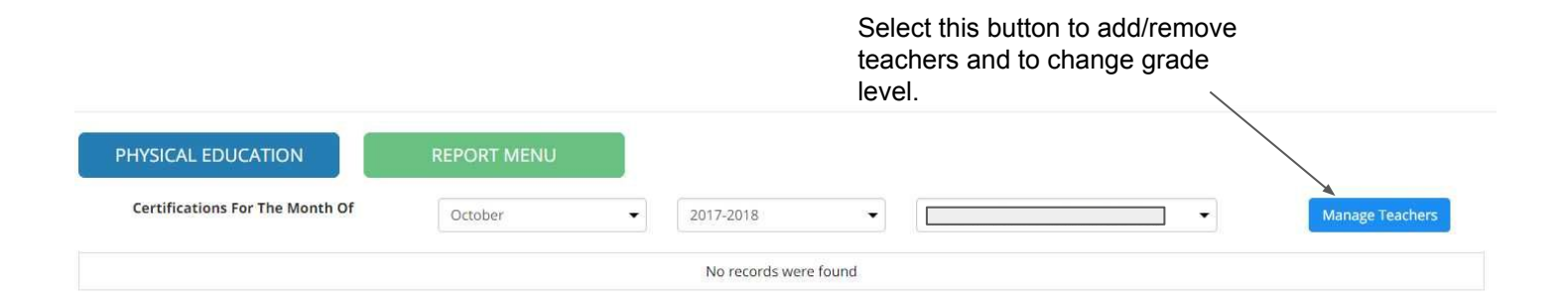

| PHYSICAL EDU     |                 | REPORT MENU |               |                  |        |                    |          |             |   |                    |
|------------------|-----------------|-------------|---------------|------------------|--------|--------------------|----------|-------------|---|--------------------|
| Certifications F | or The Month Of | August      | ▼ 2017-2      | -                |        |                    | View Cer | tifications |   |                    |
|                  |                 |             | Teacher Roste | r for PE Certifi | cation |                    |          |             |   |                    |
| Employee #:      |                 |             | Grad          | e:               |        | Search             |          |             |   |                    |
| Last N           | ame:            |             | First Na      | me:              |        | SSO: nestor.bracam | ontes    |             |   |                    |
|                  |                 |             | ~             | dd Teacher       |        |                    |          |             |   |                    |
| First Name       | Last Name       |             | Employee ID   | Email            |        |                    | Grade    |             |   |                    |
|                  |                 |             |               |                  |        |                    | 2        | Delete      |   | Demosio te este em |
|                  |                 |             |               |                  |        |                    | 4        | Delete      | / | here.              |
|                  |                 |             |               |                  |        |                    | 5        | Delete      |   |                    |
|                  |                 |             |               |                  |        |                    | 1        | Delete      | - |                    |
|                  |                 |             |               |                  |        |                    | 2        | Delete      |   |                    |

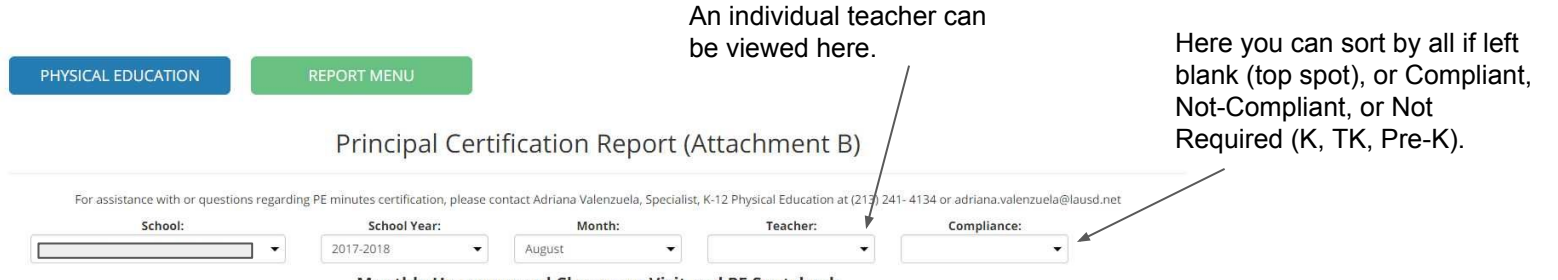

Monthly Unannounced Classroom Visit and PE Spotcheck

| Teacher Name | Grade | Spot Check Date | Compliant | Non-Compliance | Corrective Action |
|--------------|-------|-----------------|-----------|----------------|-------------------|
|              | 2     | 2017-08-24      | Yes       |                |                   |
|              | 4     | 2017-08-24      | Yes       |                |                   |

#### **Teacher Compliance Report**

| Teacher Name | Grade | Compliant | Corrective Action | Month  | View      |
|--------------|-------|-----------|-------------------|--------|-----------|
|              | 2     | Compliant |                   | August | Edit/View |
|              | 4     | Compliant |                   | August | Edit/View |
|              | 5     | Compliant |                   | August | Edit/View |
|              | 1     | Compliant |                   | August | Edit/View |
|              | 2     | Compliant |                   | August | Edit/View |
|              | 4     | Compliant |                   | August | Edit/View |
|              | 1     | Compliant |                   | August | Edit/View |

"Compliant" means that the teacher has selected section 1 on the certification report, "Not Compliant" means that option 2 was selected, and "Not Recorded" means that the certification form has not been completed. To view a teacher's certification form click here. Please note that each teacher should be listed once. Teachers with combination classes certify once for all grades. You may need to delete the teacher and add the teacher back with all grades taught listed.

| C Secure   https://principalporta | al.lausd.net/PE/Default.aspx                                                                                                    |                                                                                                    |                                                                                                    |                                                                                                    |                                                                                                    |
|-----------------------------------|----------------------------------------------------------------------------------------------------|----------------------------------------------------------------------------------------------------|----------------------------------------------------------------------------------------------------|----------------------------------------------------------------------------------------------------|----------------------------------------------------------------------------------------------------|
| HYSICAL EDUCATION                 | REPORT MENU                                                                                                    |                                                                                                    |                                                                                                    |                                                                                                    |                                                                                                    |
|                                   |                                                                                                    |                                                                                                    |                                                                                                    |                                                                                                    |                                                                                                    |
|                                   | Pr                                                                                                    | rincipal Certificat                                                                                                    | ion Report (Attachment E                                                                                                    | 3)                                                                                                    |                                                                                                    |
|                                   | For excision or with an exception respective DF minute                                                                                                    | tes confidention planes contact Adv                                                                                                    | inne Velenenuele Consistier V 12 Disuster Education of                                                                                                    | 10101041 4104 as advises unless sole linear                                                                                             |                                                                                                    |
| School:                           | For assistance with or questions regarding PC minut                                                                                                    | ar:                                                                                                    | Month: Te                                                                                                    | acher: Com                                                                                                    | npliance:                                                                                                    |
|                                   | • 2017-2018                                                                                                    | • October                                                                                                    | •                                                                                                    | •                                                                                                    |                                                                                                    |
|                                   | Click here                                                                                                    | e to send an email reminder to a                                                                                                    | II (Non-Compliant and Not Recorded) teachers:                                                                                                    | Send                                                                                                    |                                                                                                    |
|                                   |                                                                                                    |                                                                                                    |                                                                                                    |                                                                                                    |                                                                                                    |
|                                   |                                                                                                    | (La                                                                                                    | ist Email Sent On )                                                                                                    |                                                                                                    |                                                                                                    |
|                                   |                                                                                                    | Monthly Unannounced                                                                                                    | Classroom Visit and PE Spotcheck                                                                                                    |                                                                                                    |                                                                                                    |
|                                   |                                                                                                    | No                                                                                                    | and the second design of the second second |                                                                                                    |                                                                                                    |
|                                   |                                                                                                    | 140                                                                                                    | records were round                                                                                                    |                                                                                                    |                                                                                                    |
|                                   |                                                                                                    | 140                                                                                                    | records were round                                                                                                    |                                                                                                    |                                                                                                    |
|                                   |                                                                                                    | Teacher                                                                                                    | Compliance Report                                                                                                    |                                                                                                    |                                                                                                    |
| varher Name                       | Grade                                                                                                    | Teacher                                                                                                    | Compliance Report                                                                                                    | Month                                                                                                    | View                                                                                                    |
| sacher Name                       | Grade                                                                                                    | Compliant                                                                                                    | Compliance Report                                                                                                    | Month                                                                                                    | View<br>RReduces                                                                                                    |
| sacher Name                       | Grade                                                                                                    | Compliant<br>Not Recorded                                                                                                    | Compliance Report                                                                                                    | Month<br>October                                                                                                    | View<br>Entrollars                                                                                                    |
| eacher Name                       | Grade<br>1<br>1                                                                                                    | Compliant Not Recorded Not Recorded                                                                                                    | Compliance Report Corrective Action                                                                                                    | Month<br>October<br>October                                                                                                    | View<br>Addate/Hana<br>Addate/Hana<br>Addate/Hana                                                                                                    |
| eacher Name                       | Grade<br>1<br>1<br>1                                                                                                    | Compliant     Compliant     Not Recorded     Not Recorded     Not Recorded     Not Recorded                                                                                                    | Compliance Report Corrective Action                                                                                                    | Month<br>October<br>October<br>October                                                                                                  | View<br>Statutes<br>Statutes<br>Statutes<br>Statutes                                                                                                    |
| eacher Name                       | Grade<br>1<br>1<br>1<br>1<br>4<br>4                                                                                                    | Compliant     Compliant     Not Recorded     Not Recorded     Not Recorded     Not Recorded     Not Recorded                                                                                                    | Compliance Report Corrective Action                                                                                                    | Month<br>October<br>October<br>October<br>October                                                                                       | View<br>Rater View<br>Rater View<br>Rater View<br>Rater View<br>Rater View                                                                                                    |
| eacher Name                       | Grade<br>1<br>1<br>1<br>4<br>2                                                                                                    | Compliant     Compliant     Not Recorded     Not Recorded     Not Recorded     Not Recorded     Not Recorded                                                                                                    | Compliance Report Corrective Action                                                                                                    | Mosth<br>October<br>October<br>October<br>October<br>October                                                                            | View<br>Attoriview<br>Caller View<br>Caller View<br>Attoriview<br>Attoriview                                                                                                    |
| eacher Name                       | Grade                                                                                                    | Compliant Compliant Not Recorded Not Recorded Not Recorded Not Recorded Not Recorded Not Recorded Not Recorded                                                                                                    | Compliance Report Corrective Action                                                                                                    | Month<br>October<br>October<br>October<br>October<br>October                                                                            | View Nitry/Anne Nitry/Anne Nitry/Anne Nitry/Anne Nitry/Anne Nitry/Anne Nitry/Anne Nitry/Anne Nitry/Anne Nitry/Anne Nitry/Anne                                                                                                    |
| eacher Name                       | Grade 1 1 1 1 1 3 4 3 4 4 5 5 5 5 5 5 5 5 5 5 5 5 5 5 5                                                                                                    | Korrended     Korrended     Korrended     Korrended     Korrended     Korrended     Korrended     Korrended     Korrended     Korrended     Korrended     Korrended     Korrended                                                                                                    | Compliance Report Corrective Action                                                                                                    | Month<br>October<br>October<br>October<br>October<br>October<br>October                                                                 | View cddb/rew cddb/re |
| eacher Name                       | Grade<br>I<br>I<br>I<br>I<br>I<br>I<br>I<br>I<br>I<br>I<br>I<br>I<br>I<br>I<br>I<br>I<br>I<br>I<br>I                                                                                                    | Not Recorded Not Recorded Not Recorded Not Recorded Not Recorded Not Recorded Not Recorded Not Recorded Not Recorded Not Recorded Not Recorded Not Recorded Not Recorded                                                                                                    | Compliance Report Corrective Action                                                                                                    | Month<br>October<br>October<br>October<br>October<br>October<br>October<br>October                                                      | View  Alter Annual  Alter Annual  Alter Annu |
| eacher Name                       | Grade<br>1<br>1<br>1<br>4<br>4<br>4<br>3<br>4<br>3<br>4<br>3<br>4<br>3<br>4<br>4<br>4<br>4<br>4<br>4<br>4<br>4<br>4<br>4<br>4<br>4<br>4                                                                           | Korkerstein     Korkerstein     Korkerstein     Korkerstein     Korkerstein     Korkerstein     Korkerstein     Korkerstein     Korkerstein     Korkerstein     Korkerstein                                                                                                    | Compliance Report Corrective Action                                                                                                    | Month<br>Cctober<br>October<br>Cctober<br>Cctober<br>Cctober<br>Cctober<br>Cctober<br>Cctober<br>Cctober                                | View           Alla/Max.           Statume           Statume                                                                                                    |
| eacher Name                       | Grade           1           1           3           4           3           4           3           4           3           4           3           4           4           4           4           4             | Koronalian     Koronalian     K      | Compliance Report Corrective Action                                                                                                    | Month<br>October<br>October<br>October<br>October<br>October<br>October<br>October<br>October<br>October<br>October                     | View Nito/Anne Nito/Anne N |
| eacher Name                       | Grade           1           1           3           4           3           4           3           4           3           4           3           4           3           4           3           4           2 | No Recorded Not Recorded Not Re | Compliance Report Corrective Action                                                                                                    | Month<br>Ccober<br>Ccober<br>Ccober<br>Ccober<br>Ccober<br>Ccober<br>Ccober<br>Ccober<br>Ccober<br>Ccober<br>Ccober<br>Ccober<br>Ccober | View                                                                                                    |

"Compliant" means that the teacher has selected section 1 on the certification report, "Not Compliant" means that option 2 was selected, and "Not Recorded" means that the certification form has not been completed.

| 5 |   | N         | <u>×</u> |           |
|---|---|-----------|----------|-----------|
|   | 5 | Compliant | August   | Edit/View |
|   | 1 | Compliant | August   | Edit/View |
|   | 2 | Compliant | August   | Edit/View |
|   | 4 | Compliant | August   | Edit/View |
|   | 4 | Compliant | August   | Edit/View |
|   | 2 | Compliant | August   | Edit/View |
|   | 3 | Compliant | August   | Edit/View |
|   | 5 | Compliant | August   | Edit/View |
|   | 3 | Compliant | August   | Edit/View |
|   | 2 | Compliant | August   | Edit/View |
|   | 4 | Compliant | August   | Edit/View |
|   | 5 | Compliant | August   | Edit/View |
|   | đ | Compliant | August   | Edit/View |
|   | 3 | Compliant | August   | Edit/View |
|   | 2 | Compliant | August   | Edit/View |
|   | 1 | Compliant | August   | Edit/View |

All teachers have submitted their current PE Certification forms for the current month, which I have reviewed.

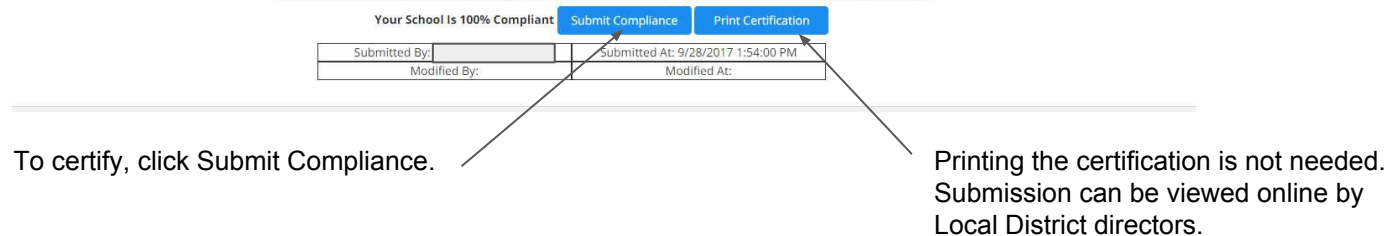

## Frequently asked questions:

**Q:** How do I remove a teacher?

**A:** Select "Report Menu" (green button) and go to "Manage Teachers." There is a delete button in red on the row of the teacher(s) listed.

**Q:** What do I do if I'm having technical difficulty?

A: A service ticket can be created at https://achieve.lausd.net/helpdesk

### Questions

For questions and/or assistance please contact:

John Kruse, Physical Education Adviser

Phone: (213) 241-4556

E-mail: jlk6641@lausd.net